*life* Ботанический сад

## ПОШАГОВАЯ ИНСТРУКЦИЯ

PIONEER

ДЛЯ УЧАСТИЯ В ЭЛЕКТРОННОМ СОБРАНИИ

в Государственной информационной системе Жилищно-коммунального хозяйства

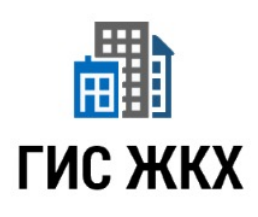

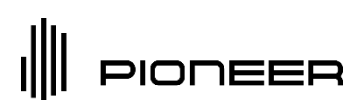

## СОДЕРЖАНИЕ

кликабельное

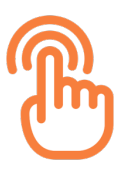

- 1. Кто может голосовать в электронном ОСС
- 2. Для участия в собрании необходимо
- 3. Вход на портал ГИС ЖКХ
- 4. Голосование по дому
- 5. Голосование по повестке ОСС

## 1. Кто может голосовать в электронном ОСС?

- Если объект недвижимости находится в совместной собственности, то голосует любой из собственников, выступая от имени другого (обычно это супруги).
- Если собственность долевая, то собственники голосуют только своей долей (например ½ от 50 кв. м. квартиры).
- Если собственность оформлена на третьих лиц, то в ходе ОСС голосовать должны третьи лица, либо они могут выдать доверенность в соответствии с требованиями п. 2 (удостоверена нотариально ст. 48 ЖК РФ или В организации, в которой собственник работает или учится, администрацией стационарного лечебного также а учреждения, в котором он находится излечении). на Проголосовать по доверенности возможно только на бумажном бланке.
- За несовершеннолетних детей, которые являются собственниками помещений, голосуют их родители.

\*При проведении электронного голосования у вас остается возможность проголосовать на бумажном бланке.

Для этого необходимо получить бланк у инициатора собрания, а после заполнения передать его администратору собрания для внесения электронного образа (скана) решения в систему.

# 2. Для участия в собрании необходимо

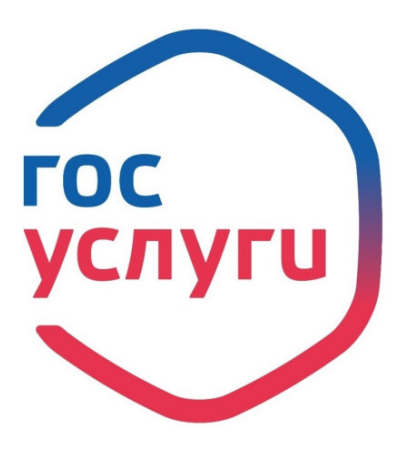

- 1. Зарегистрировать право собственности на ваш объект недвижимости
- 2. Иметь активную учетную запись на портале Госуслуг

ИНСТРУКЦИЯ ДЛЯ УЧАСТИЯ В ЭЛЕКТРОННОМ СОБРАНИИ

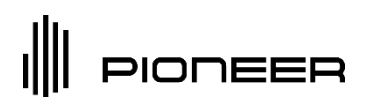

### 3. Вход на портал ГИС ЖКХ

### Проголосовать в системе можно следующим образом:

- 1. Зайти на сайт dom.gosuslugi.ru
- 2. Зарегистрироваться или выполнить вход в личный кабинет, нажав на кнопку «Войти» в правом верхнем углу —

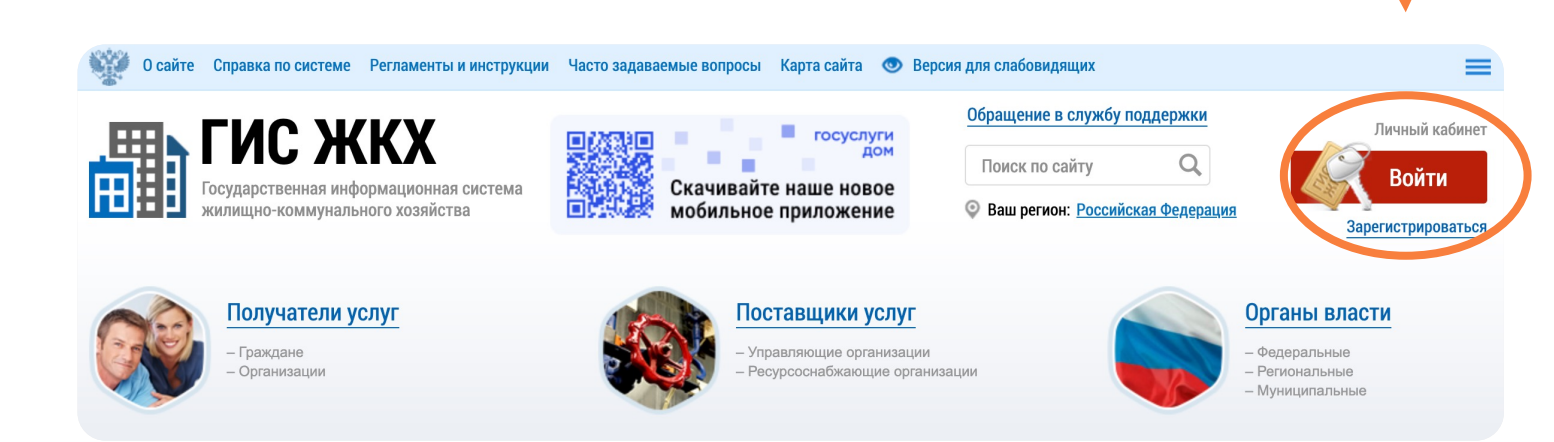

3. Войдите в личный кабинет, используя регистрационные данные (логин и пароль) от Госуслуг или воспользуйтесь иным предложенным способом входа.

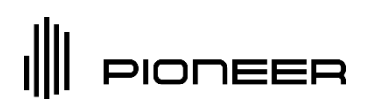

## 4. Голосование по дому

4. Далее на главной странице найдите чуть ниже раздел «Голосование по дому», затем перейдите в него

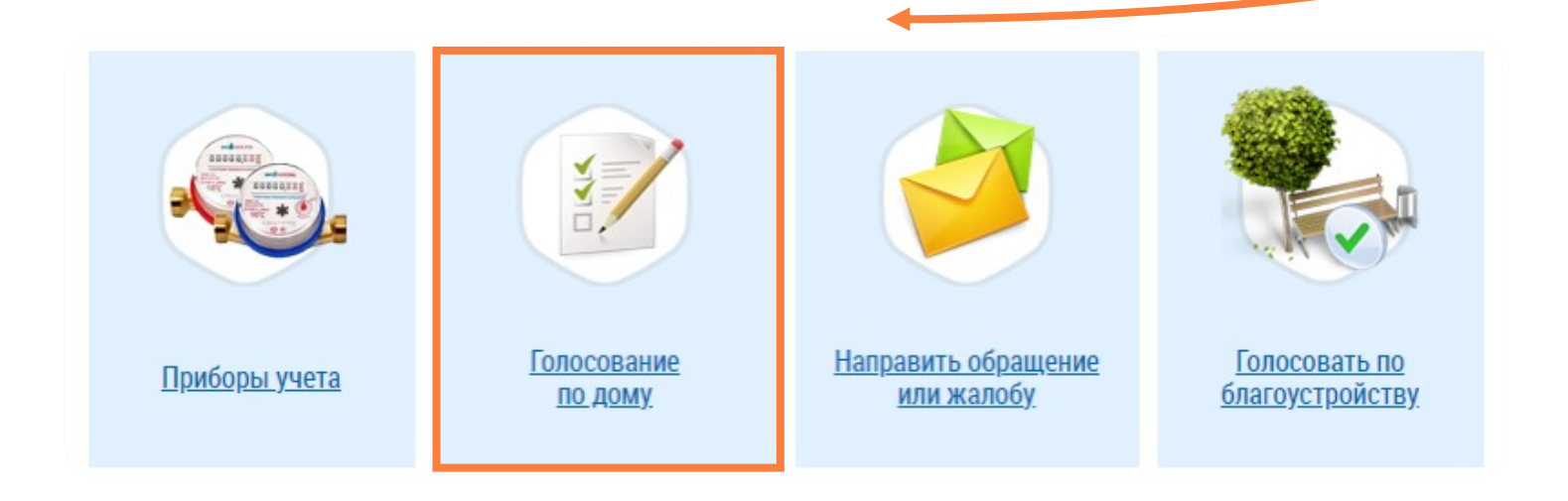

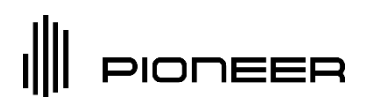

### 4. Голосование по дому

5. Если ранее данные по вашему объекту недвижимости (квартире, машиноместу, кладовому помещению) были введены корректно, то у вас должно отобразиться уведомление о том, что по вашему дому запущенно онлайн голосование

| Главная<br>страница Помещи<br>личного (жилые ,<br>кабинета                                                                 | ения Информационные<br>дома) сообщения     | Обращения и<br>ответы на них | Подключенные ЛС к<br>Личному кабинету | Оплата ЖКУ           | Аналитика и<br>отчеты | Форум        | ≣                     |
|----------------------------------------------------------------------------------------------------|--------------------------------------------|------------------------------|---------------------------------------|----------------------|-----------------------|--------------|-----------------------|
| <u>Пичный кабинет</u> → Реестр сведений о голосовании                                                                      |                                            |                              |                                       |                      |                       |              |                       |
| Реестр сведений о голосовании                                                                                              |                                            |                              |                                       |                      |                       |              |                       |
| Сообщения о проведении общего собрания Голосования Решения собственника Протоколы общих собраний Предложения собственников |                                            |                              |                                       |                      |                       |              |                       |
| Отказы собственников                                                                                                    |                                            |                              |                                       |                      |                       |              |                       |
| Поиск                                                                                                    |                                            |                              |                                       |                      |                       |              |                       |
| Субъект РФ                                                                                                    | Московская область                         | •                            | Населенный п                          | ункт                 |                       |              | $\times \blacksquare$ |
| Район                                                                                                    | Выберите район                             | •                            | Элемент планирово<br>структ           | нной<br>уры Выберите | элемент планировочно  | ой структуры | ▼                     |
| Город                                                                                                    |                                            | ×▼                           | У                                     | пица                 |                       |              | $\times \blacksquare$ |
| Номер здания                                                                                                    |                                            |                              |                                       |                      |                       |              | $\times \bullet$      |
|                                                                                                    |                                            |                              |                                       | 🗌 Отобразі           | ить неактуальные адр  | eca          |                       |
| Вопрос                                                                                                    | Введите ключевые слова из вопроса повестки |                              |                                       |                      |                       |              |                       |
| Номер сообщения                                                                                                    | Введите номер сообщения Дата начала        |                              |                                       | чала дд.мм.ггг       | т - дд.ММ.ГГГГ        |              |                       |
| Решение                                                                                                    | Выберите одно или несколько значений 🔻     |                              |                                       | дд.мм.ггг            | т - дд.ММ.ГГГГ        |              |                       |
| Тип собрания                                                                                                    | Выберите тип собрания                      | ▼                            | Стат                                  | Гусы                 | ние идет $	imes$      |              | ▼                     |

 Проверив и убедившись в том, что голосование действительно проходит по вашему объекту недвижимости, можно приступать к этапу голосования

ИНСТРУКЦИЯ ДЛЯ УЧАСТИЯ В ЭЛЕКТРОННОМ СОБРАНИИ

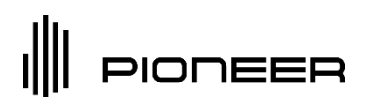

# 5. Голосование по повестке ОСС

- 7. На странице голосования будет прописан полный перечень вопросов повестки, из которых состоит данное собрание. Необходимо войти в каждый из них и проголосовать одним из предложенных вариантов:
  - 🔲 «3A»
  - «ПРОТИВ»
  - «ВОЗДЕРЖАЛСЯ»

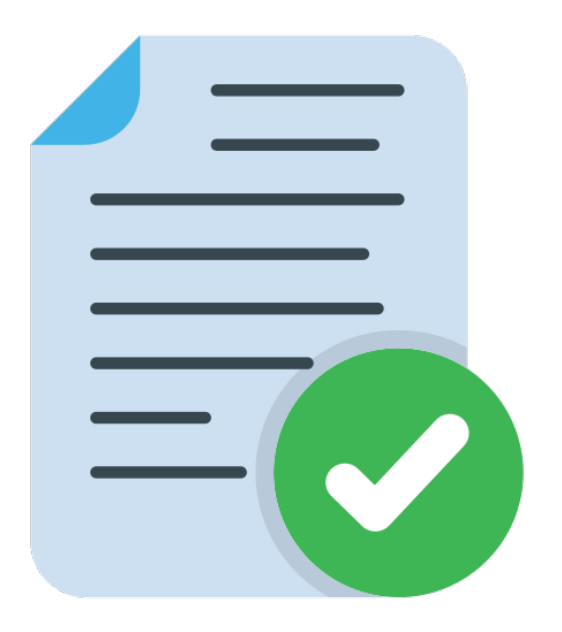

8. После ответа на все вопросы повестки электронного ОСС ваше решение будет учтено системой ГИС ЖКХ.

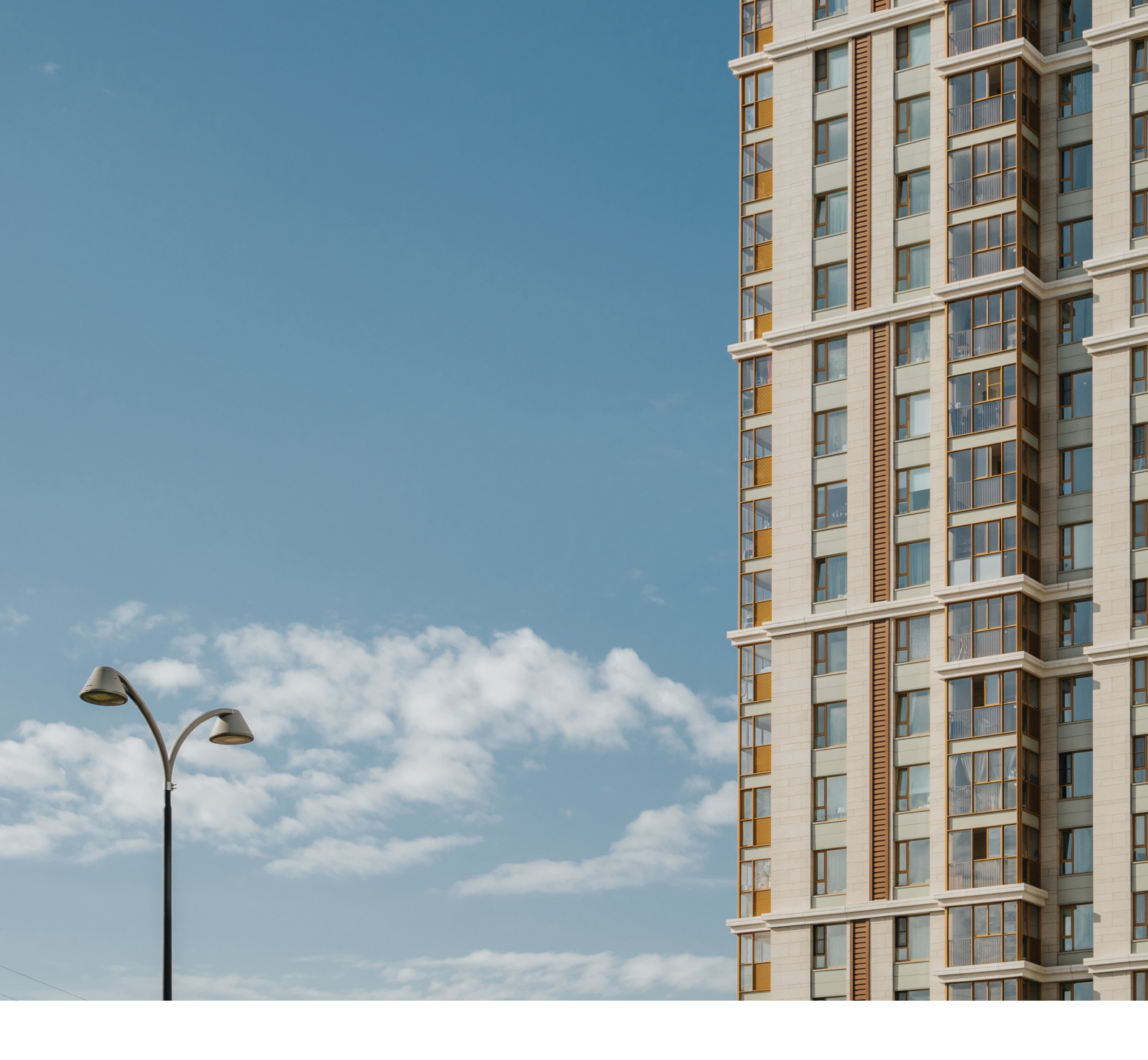

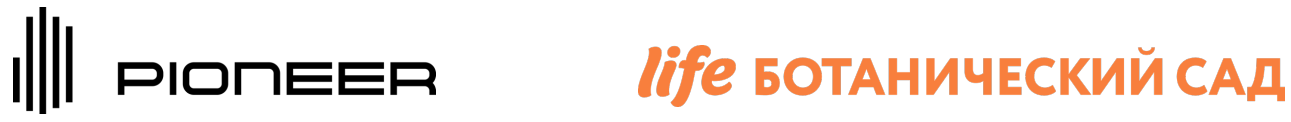

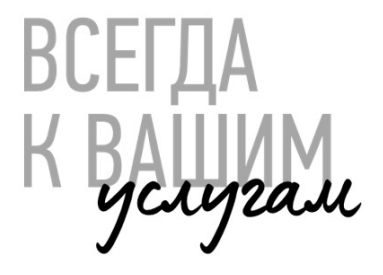

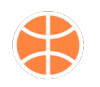

uk.pioneer.ru

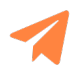